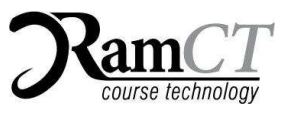

# **Course technology** Requesting a RamCT Blackboard Course Using ARIESweb

# **Overview:**

Primary instructors can use the RamCT Blackboard Request Forms located in ARIESweb to request that a course be created for their class in RamCT Blackboard. Instructors can combine their sections into one big RamCT Blackboard course.

| Overview:                                                                                                    |  |  |  |  |  |  |
|----------------------------------------------------------------------------------------------------|--|--|--|--|--|--|
| Prerequisites to Request and Use A RamCT Blackboard Teaching Course:                                           |  |  |  |  |  |  |
| How to Tell If A Course Is Cross Listed in ARIES                                                               |  |  |  |  |  |  |
| Login To ARIESweb                                                                                              |  |  |  |  |  |  |
| Course Views:                                                                                                  |  |  |  |  |  |  |
| Three RamCT Blackboard Request Forms There are three request forms on the RamCT Blackboard Course Request page |  |  |  |  |  |  |
| 1. Standard Request Form                                                                                       |  |  |  |  |  |  |
| Single Section, Combine Same-Course Sections, Cross Listed                                                     |  |  |  |  |  |  |
| When To Use the Standard Request Form:                                                                         |  |  |  |  |  |  |
| Steps for Using the Standard Request Form                                                                      |  |  |  |  |  |  |
| Standard Form Examples7                                                                                        |  |  |  |  |  |  |
| 2. Special Request Form                                                                                        |  |  |  |  |  |  |
| When To Use the Special Request Form:                                                                          |  |  |  |  |  |  |
| Steps For Using The Special Request Form9                                                                      |  |  |  |  |  |  |
| Special Request Examples:                                                                                      |  |  |  |  |  |  |
| 3. Development Request Form                                                                                    |  |  |  |  |  |  |
| When To Use The Development Request Form:                                                                      |  |  |  |  |  |  |
| Steps for using Development Course Request Form                                                                |  |  |  |  |  |  |
| Development Form Example:                                                                                      |  |  |  |  |  |  |
| RamCT Blackboard Questions/Support:                                                                            |  |  |  |  |  |  |

# Prerequisites to Request and Use A RamCT Blackboard Teaching Course:

- You must be entered into the ARIES system by your department scheduler as the **primary instructor** for that section.
- You must have a **CSU eID**. Information on eID's can be found at: <u>http://eid.colostate.edu</u>.
- Primary Instructors request their RamCT Blackboard Teaching courses each semester; this allows us to match up the student and instructor enrollment for that term with the RamCT Blackboard Teaching course.
- Instructor and student enrollment is automatically added to RamCT Blackboard Teaching courses.
- **Do Not manually enroll users as students if they are taking the course for a grade;** this prevents their final grade from uploading from RamCT to ARIES. If someone needs access to course content and is not taking the course for a grade, you can add them as a student.
- For those working on a **grade incomplete**, they must be added as a Student and their final grades submitted following the CSU Grade Discrepancy process.
- Teaching courses are made **available/opened to students the Friday before the semester begins**, and made unavailable/closed approximately two weeks after the semester ends. Instructors can manually open or close a RamCT Blackboard course.

## How to Tell If A Course Is Cross Listed in ARIES

A Cross Listed course is usually a course that can be taken for credit in two different departments. So one student might be able to take a course for History credit and another student can take the same course for Sociology credit. They are taught at the same time and place. Requesting a RamCT Blackboard course for one of the cross listed sections automatically triggers the creation of the other section and combines them into one big RamCT Blackboard course.

The quickest way we have found to see if a course is Cross Listed is to use the Class List feature in ARIESweb.

- 1. *Login* to **ARIESweb** with your **CSU eID**: <u>http://ariesweb.colostate.edu</u>
- 2. Under **Instructor Tools** *click* on **Class Lists** this will provide a list of all courses in ARIES for which you are listed as an instructor.
- 3. *Click* on one of your **class** lists
- 4. *Check* to see if there is a **corresponding Cross Listed section** for your course.

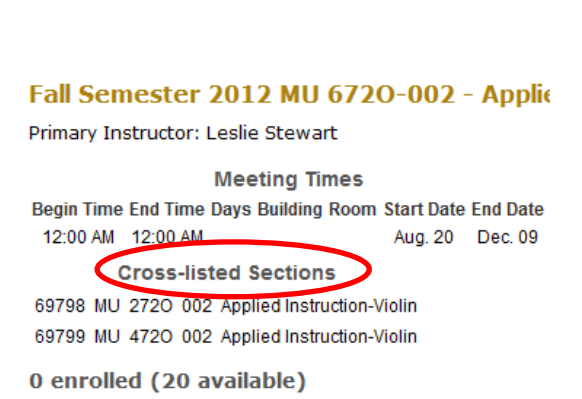

Instructor Tools

Class Lists

### Login To ARIESweb

The RamCT Blackboard Request Forms are located in ARIESweb. Instructors need to login with their CSU eID to **ARIESweb** to Request a RamCT Blackboard course.

1. In a web browser go to ARIESweb at:

On campus: <u>http://ariesweb.colostate.edu</u> Off campus: <u>http://secure.colostate.edu</u> *Then click* on the **ARIESweb link** 

RamCT Training & Support ACNS/Colorado State University © 2012

- 2. *Login* with your CSU **eID**
- 3. Under the **Instructor Tools** section *click* on **Request RamCT Blackboard Courses** .

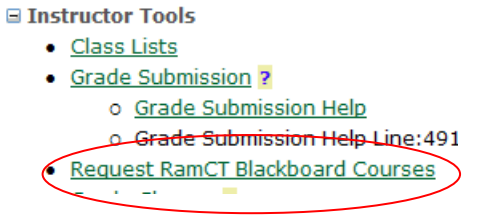

### **Course Views:**

At the top of the Standard Request Form page you will see three different ways to view the items on the page:

My Course Views, currently viewing: All My Courses All My Courses My Courses Requested My Courses Not Requested

All My Courses – will display all courses in which you are enrolled as the primary instructor.

*My Courses Requested* – will display all courses for which you have already requested a RamCT Blackboard course.

*My Course Not Requested* – will display all if your courses for which you have not requested a RamCT Blackboard course.

### **Three RamCT Blackboard Request Forms**

There are three request forms on the RamCT Blackboard Course Request page.

- 1. Standard
- 2. Special Request
- 3. Development Course

## 1. Standard Request Form

# Single Section, Combine Same-Course Sections, Cross Listed

(This is the most common form used for requesting RamCT Blackboard course).

- STANDARD REQUEST FORM For most instructors, this is the appropriate form to use! Use this form to request:
  - 1. Individual course sections. (E.g. HIST 100 section 001.)
  - 2. A combination of sections of the same course into one. (E.g. HIST 100 section 001 and 002.)
  - 3. Crosslisted course sections (taught at the same time, in the same location, by same the instructor)
    - Most RamCT Blackboard courses are created within 24 hours.

Note: Please allow 24 hours for your Standard Request Form items to be processed.

#### When To Use the Standard Request Form:

- Request an individual RamCT Blackboard course for a course section.
   E.g. ECON 202 section 001
- Request a combination of sections for the SAME course under one large RamCT Blackboard parent course.
   E.g. CON 251 100 section 001 and CON 251 section 002
- 3. Request the **combination of sections that are Cross Listed** in the CSU ARIES registration system. E.g. ETST 255 section 001 and HIST 255 section 001.

See the "How To Tell If a Section is Cross Listed" portion of this document to learn more about Cross Listing.

| Term                    | CRN   | Section          | STEP 1<br>RamCT Bb<br>Selections | STEP 2 If Needed<br>Request Combined | STEP 3<br>Selection Summary  |
|-------------------------|-------|------------------|----------------------------------|--------------------------------------|------------------------------|
| Spring Semester<br>2012 | 10083 | AA 495 sec 001   |                                  |                                      | AA 495 sec 001<br>Requested. |
| Spring Semester<br>2012 | 10058 | HES 100L sec L01 |                                  |                                      | -                            |
| Spring Semester<br>2012 | 10061 | HES 100M sec L01 |                                  |                                      | -                            |

### **Steps for Using the Standard Request Form**

- **Step 1: RamCT Bb Selections**: Place checks next to sections in the Step 1 column to create RamCT Blackboard courses for those course sections.
- Step 2: Request Combined\* ONLY IF Needed, place checks next to sections in the Step 2 column to combine sections of the same course into one large RamCT Blackboard course.
- Step 3: Selection Summary verify your selections.
- Step 4: Submit Click the Submit button to automatically process your RamCT Blackboard course requests.

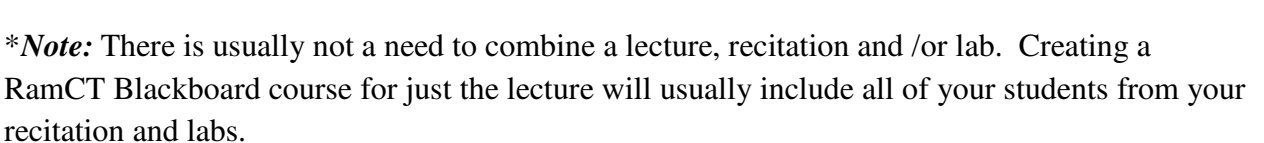

### The columns in the Standard Request Form include:

Term – the term in which the section will be taught.
CRN – the unique Course Reference Number in CSU's ARIES system.
Section – the section number of the lecture, recitation or lab.
RamCT Bb Selections – placing a check next to a section in this column will create an individual RamCT Blackboard Teaching Course for that section.
Request "Combined" Selections – you can choose to combine a number of sections from the same course into ONE RamCT Blackboard Semester Teaching Course by placing a check in this column next to each section you would like to combine.

Please use this option ONLY if you have a specific need to combine two or more sections

Selection Summary: Displays a summary of the items you have checked on the Standard Form.

STEP 4 Please verify your selections. When they are correct, Submit.

Submit Cancel

#### **Standard Form Examples**

#### Single course section examples

Placing a check in the Step 1 column for ECON 202 sec 001 and submitting your request creates a single RamCT Blackboard course for this course and section.

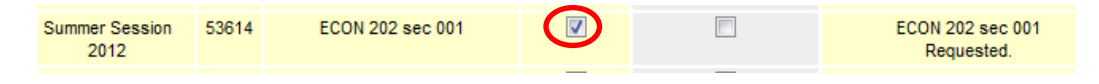

In the example below, a check has been placed in the Step 1 column next to CON 251 section 001 and CON 251 section 002. This would create an individual RamCT Blackboard course for CON 251 section 001 and an individual RamCT Blackboard course for CON 251 section 002

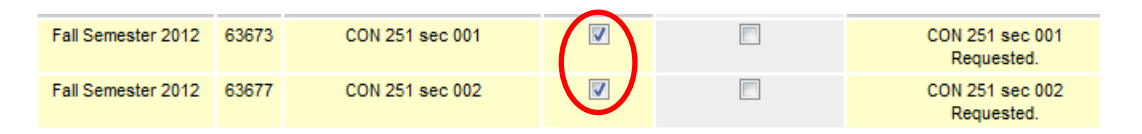

#### Combined sections of the SAME course example

Placing a check in the Step 1 column next to CON 251 section 001 and CON 251 section 002 would create individual RamCT Blackboard courses for each section.

When you place a check next to each of these sections in the Step 2 column the result will be one combined RamCT Blackboard course which will contain the instructor and student enrollments for both course sections.

| Fall Semester 2012 | 63673 | CON 251 sec 001 | <b>V</b> |  | CON 251 sec 001<br>Combined Requested. |
|--------------------|-------|-----------------|----------|--|----------------------------------------|
| Fall Semester 2012 | 63677 | CON 251 sec 002 |          |  | CON 251 sec 002<br>Combined Requested. |

#### **Cross Listed Class Sections Example**

In the example below, the three course sections are <u>officially cross listed</u> in the ARIES student information system. When you place a check next to this item in the Step 1 column and submit your request, the instructor and student enrollments for all three of the cross listed course sections will be created as one large RamCT Blackboard course.

| Term                    | CRN            | Section                            | STEP 1<br>RamCT Bb<br>Selections | STEP 2 If Needed<br>Request Combined   | STEP 3<br>Selection Summary |
|-------------------------|----------------|------------------------------------|----------------------------------|----------------------------------------|-----------------------------|
| Spring Semester<br>2012 | 10362<br>16898 | ECOL 592 sec 001<br>WR 692 sec 001 |                                  | Cross-listed:<br>create as one course. |                             |
| Spring Semester<br>2012 | 10973          | BC 475 sec L01                     |                                  |                                        |                             |
| Spring Semester<br>2012 | 10974          | BC 475 sec L02                     |                                  |                                        |                             |
| Spring Semester<br>2012 | 10975          | BC 475 sec L03                     |                                  |                                        |                             |

## 2. Special Request Form

SPECIAL REQUEST FORM Only

#### When To Use the Special Request Form:

- 1. Combination of sections from different courses.
- 2. Combination of sections with different primary instructors.
- 3. Addition of a section to an existing cross-listed or combined course.
- 4. Combination of courses already created in RamCT Blackboard.

*Note:* Because these items need to be combined manually, **please allow 3 business days** for your request to be processed. You will receive an email when the combination has been completed.

#### Steps For Using The Special Request Form.

Use the drop down menus on the Special Request Form to:

- 1. *Select* the appropriate **Year.**
- 2. *Select* your **College.**
- 3. *Select* the **Subject**.
- 4. Select your Course.
- 5. *Select* the **section** to be combined.
- 6. Click Add To List.

Follow the same steps for each course/section that you would like to add to your combination request.

Fill in the fields below and click the Send Request button to submit your request

| Term                   | College      |    | Subject    |   | Course                             |   | Section    |
|------------------------|--------------|----|------------|---|------------------------------------|---|------------|
| Spring Semester 2012 🔹 | Liberal Arts | •  | HIST .     | • | 100 - Western Civilization-Pre Mod | • | 001        |
|                        |              |    |            |   |                                    |   | 003<br>101 |
|                        |              | Ad | ld To List | ) |                                    |   |            |

#### 7. *Verify* your **information** under the **Request Summary**.

| Request Summary - These s                                                                                  | ections will be combined into one section in RamCT |  |  |  |  |  |  |
|----------------------------------------------------------------------------------------------------|----------------------------------------------------|--|--|--|--|--|--|
| HIST 100 - Western Civilization-Pre Mod - 001 (CRN: 16224) - Spring Semester 2012 (201210) - Jodie Kreider |                                                    |  |  |  |  |  |  |
|                                                                                                    |                                                    |  |  |  |  |  |  |
|                                                                                                    |                                                    |  |  |  |  |  |  |
|                                                                                                    | Cancel & Start Over                                |  |  |  |  |  |  |

8. Type any notes related to your Special Request.

Notes: You can include any notes for clarification if needed Please combine these sections together.

RamCT Training & Support ACNS/Colorado State University © 2012

#### 9. Click Send Request.

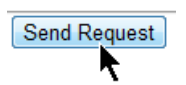

You will see a confirmation window after you submit your request.

Thank you for your request. Please allow three business days for the creation of Special Combination Requests as they must be created manually. We will email you when they are ready.

The RamCT Support Staff works to manually create these section **combinations within 3 business days.** 

#### **Special Request Examples:**

#### Combining two different courses in RamCT Blackboard

In the example below, the request has been made to combine RS 452 section 810 and RS 552 section 814 into one large RamCT Blackboard course.

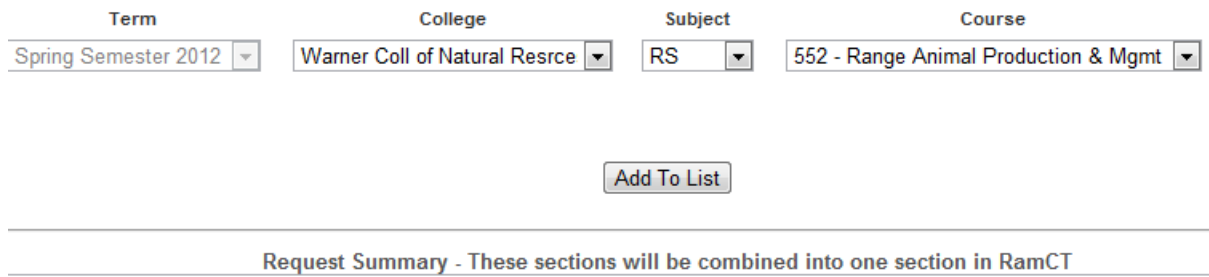

RS 452 - Range Animl-Habitat Interactns - 810 (CRN: 19645) - Spring Semester 2012 (201210) - Larry Rittenhouse RS 552 - Range Animal Production & Mgmt - 814 (CRN: 19647) - Spring Semester 2012 (201210) - Larry Rittenhouse

#### Combine course sections that have different primary instructors in RamCT Blackboard.

In the example below, ECON 204 section 001 is taught by one instructor and ECON 204 section 004 is taught by another. The instructors could choose to use the Special Request Form to combine their sections in RamCT Blackboard.

| Term                          | College                      | Subject                 | Course                             |  |  |  |  |
|-------------------------------|------------------------------|-------------------------|------------------------------------|--|--|--|--|
| Spring Semester 2012 💌        | Liberal Arts                 | ▼ ECON ▼                | 204 - Principles of Macroeconomics |  |  |  |  |
|                               |                              |                         |                                    |  |  |  |  |
|                               |                              |                         |                                    |  |  |  |  |
|                               |                              | Add To List             |                                    |  |  |  |  |
|                               | Add to List                  |                         |                                    |  |  |  |  |
|                               |                              |                         |                                    |  |  |  |  |
| R                             | equest Summary - These sec   | tions will be combine   | ed into one section in RamCT       |  |  |  |  |
| ECON 204 - Principles of Maci | oeconomics - 004 (CRN: 15295 | 5) - Spring Semester 20 | 012 (201210) - Tabitha Anaya       |  |  |  |  |
| ECON 204 - Principles of Maci | oeconomics - 001 (CRN: 13343 | 3) - Spring Semester 20 | 012 (201210) - Anthony Underwood   |  |  |  |  |
|                               |                              |                         |                                    |  |  |  |  |

#### Add a section to an existing RamCT Blackboard Combined Course.

In the example below, the instructor used the Standard Request form to combine sections 002 and 004 of BUS 300 in RamCT Blackboard. The instructor then learned that he had been assigned to teach section 007. The instructor could use the Special Request form to add section 007 to his existing RamCT Blackboard combined course.

| Term                                                                                      | erm College Subject                                                                                                    |      |     | Course                               |   | Section                        |  |  |
|-------------------------------------------------------------------------------------------|----------------------------------------------------------------------------------------------------|------|-----|--------------------------------------|---|--------------------------------|--|--|
| Spring Semester 2012 💌                                                                    | Business                                                                                                    | ▼ BU | § 💌 | 300 - Business Writing/Communication | • | 004 ▲<br>005<br>006 ■<br>007 ▼ |  |  |
|                                                                                           | Add To List                                                                                                    |      |     |                                      |   |                                |  |  |
| BUS 300 - Business Writing/<br>BUS 300 - Business Writing/<br>BUS 300 - Business Writing/ | 3US 300 - Business Writing/Communication - 002 (CRN: 18154) - Spring Semester 2012 (201210) - Michael Gould<br>3US 300 - Business Writing/Communication - 004 (CRN: 18156) - Spring Semester 2012 (201210) - Michael Gould<br>3US 300 - Business Writing/Communication - 007 (CRN: 18159) - Spring Semester 2012 (201210) - Michael Gould |      |     |                                      |   |                                |  |  |
| Cancel & Start Over                                                                       |                                                                                                    |      |     |                                      |   |                                |  |  |

| Notes: You can include any notes for cl | arification if needed |
|-----------------------------------------|-----------------------|
|-----------------------------------------|-----------------------|

BUS 300 sections 002 and 004 are already combined in RamCT Blackboard. Please add section 007 to this combined section.

RamCT Training & Support ACNS/Colorado State University © 2012

### **3.** Development Request Form

#### DEVELOPMENT REQUEST FORM

#### When To Use The Development Request Form:

- 1. Development Courses are used by instructors/designers who want to begin developing content in RamCT Blackboard for semesters that are not yet open for student registration.
- 2. Development courses are not very common; Most instructors can use their Migrated or Teaching course to develop their content.
- 3. Development Courses <u>never have students</u>; they are only for designing content.
- 4. Content created in these courses can be copied into Teaching courses.

Note: Development courses are created manually; **please allow 3 business days for a development course to be created.** You will receive an email when your development course is available.

#### Steps for using Development Course Request Form

Use the drop down menus on the Special Request Form to:

- 1. Select your College.
- 2. *Select* the **Subject**.
- 3. *Select* your Course.

If the course is not listed, check the box "My course is not in the list" and provide your information in the text box provided.

4. Include a Note for clarification if needed.

| 5                                                                                                 | Click    | RAMCT BLACKBOARD DEVELOPMENT Request Form              |  |  |  |  |  |  |  |  |
|---------------------------------------------------------------------------------------------------|----------|--------------------------------------------------------|--|--|--|--|--|--|--|--|
| Send If you do not have a Migrated course, or would like to develop content in a blank<br>Course. |          |                                                        |  |  |  |  |  |  |  |  |
|                                                                                                   | Request. | 1. Select your course from the following list:         |  |  |  |  |  |  |  |  |
|                                                                                                   |          | College Subject Course Number and Title                |  |  |  |  |  |  |  |  |
|                                                                                                   |          | Liberal Arts   HIST   302 - Roman Empire               |  |  |  |  |  |  |  |  |
|                                                                                                   |          | My course is not in the list                           |  |  |  |  |  |  |  |  |
|                                                                                                   |          | 2. You can include a note for clarification if needed: |  |  |  |  |  |  |  |  |
|                                                                                                   |          | Please add Cam Ram as a course designer.               |  |  |  |  |  |  |  |  |
|                                                                                                   |          | 3. Send Request                                        |  |  |  |  |  |  |  |  |

RamCT Training & Support ACNS/Colorado State University © 2012

### **Development Form Example:**

In May, Professor Sullivan is expecting curriculum approval for her new course that will be taught in January. She would like to begin developing the content for this new course now.

| RAM                                            | RAMCT BLACKBOARD DEVELOPMENT Request Form                                                             |         |                         |  |  |  |  |  |
|------------------------------------------------|----------------------------------------------------------------------------------------------------|---------|-------------------------|--|--|--|--|--|
| If you<br>Course                               | If you do not have a Migrated course, or would like to develop content in a blank course, the Course. |         |                         |  |  |  |  |  |
| 1. Select your course from the following list: |                                                                                                    |         |                         |  |  |  |  |  |
|                                                | College                                                                                               | Subject | Course Number and Title |  |  |  |  |  |
|                                                | Liberal Arts -                                                                                        | HIST 👻  | 302 - Roman Empire -    |  |  |  |  |  |
|                                                | My course is not in the list                                                                          |         |                         |  |  |  |  |  |
| 2. 1                                           | 2. You can include a note for clarification if needed:                                                |         |                         |  |  |  |  |  |
| Please add Cam Ram as a course designer.       |                                                                                                    |         |                         |  |  |  |  |  |
| з. (                                           | Send Request                                                                                          |         |                         |  |  |  |  |  |

# **RamCT Blackboard Questions/Support:**

Contact your RamCT College Coordinator http://www.help.ramct.colostate.edu/ramctsupport\_faculty.aspx

Visit the <u>http://help.ramct.colstate.edu</u> website

Email support at: <a href="mailto:ramctsupport@colostate.edu">ramctsupport@colostate.edu</a>